# **Accessing and Navigating**

### PATHway

High School/College Partnerships Dual Credit Program www.umkc.edu/hscp

# Introductions

- Before any UMKC faculty may access screens for online class rosters and grade reporting, they must take and pass the FERPA exam on Blackboard.
- You will need your SSO and password
  - Passwords need to be reset every six months. It is recommended that you reset your password at the start of each semester.
  - The following slides will walk you through the process of resetting your password. You will need to initially contact IT reset before taking the FERPA exam.
  - In the future, if you are having trouble logging into Pathway and you have not reset your password, try resetting your password first (either by calling IT at 816-235-2000, or visiting (http://www.umkc.edu/IS/Password/).

# **Resetting your password**

• On the UMKC homepage (<u>www.umkc.edu</u>) click the link at the bottom right corner for Pathway.

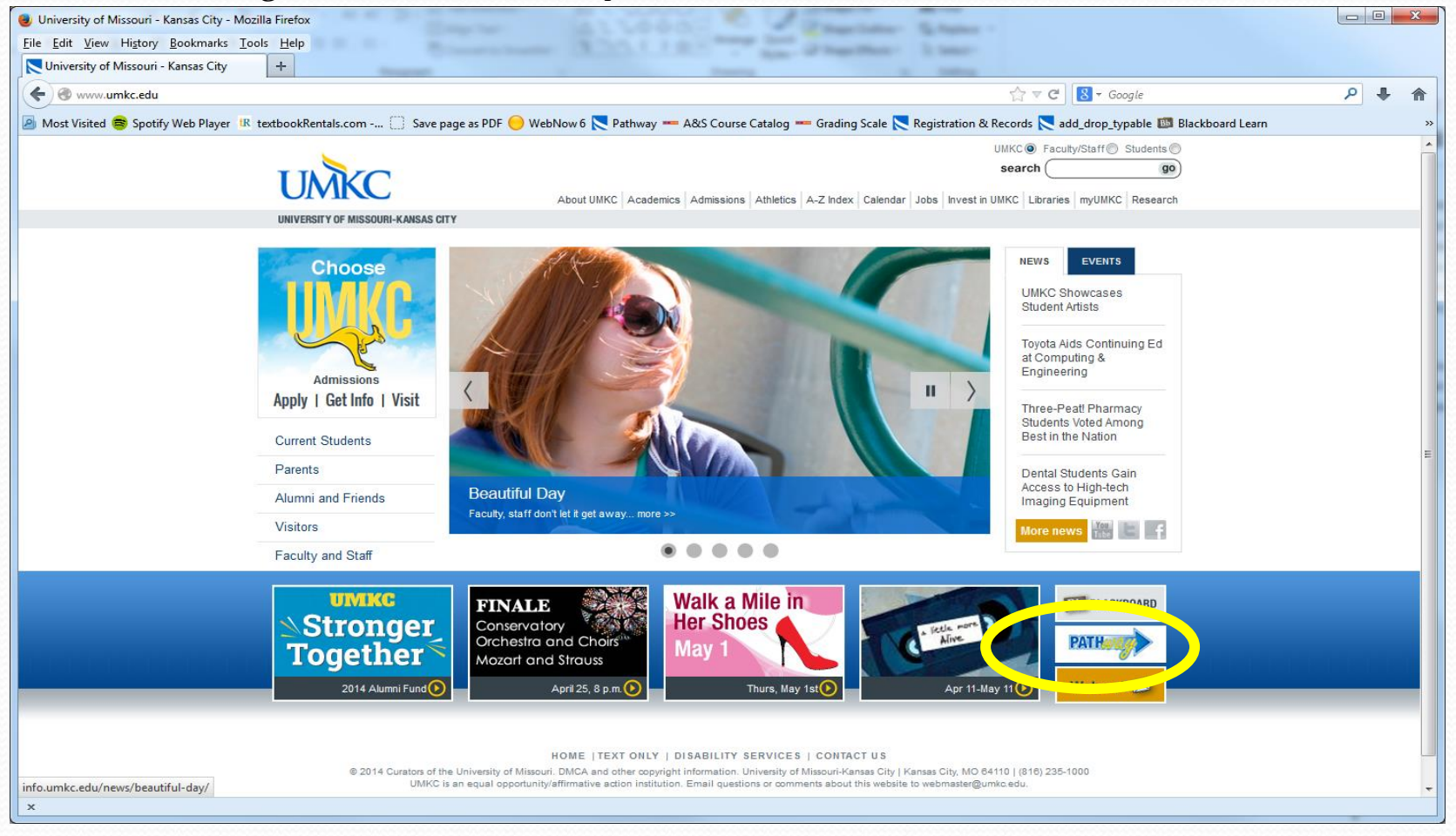

## Resetting your password (pt. 2)

 On the <u>Pathway</u> homepage, click the link at the bottom for the IS Call Center.

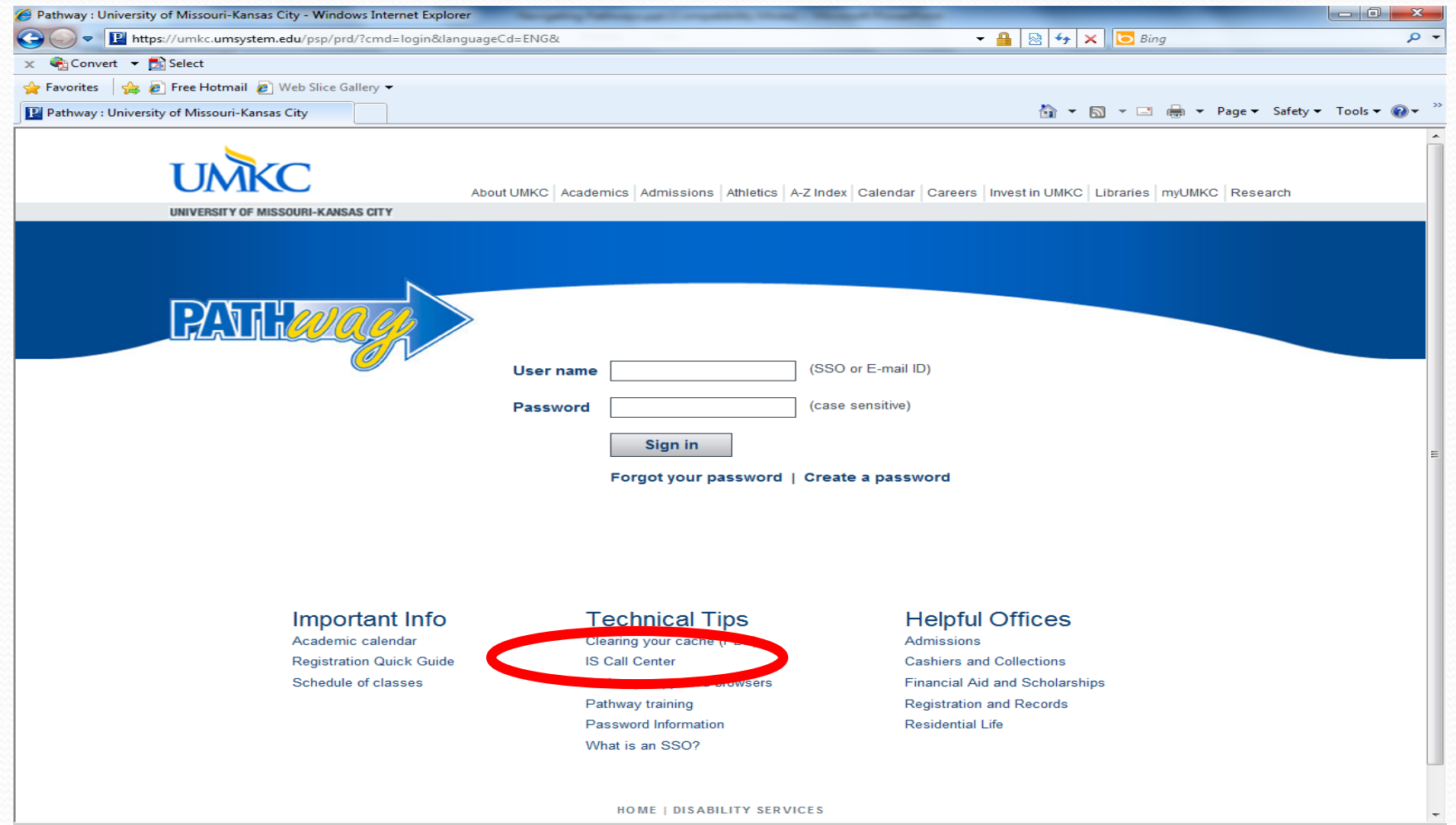

Trusted sites | Protected Mode: Off

110%

- B

# Resetting your password (pt. 3)

• On the <u>IS home page</u>, click the "Change Your SSO Password".

| Support Services - Mozilla Firefox <u>File Edit View History Bookmarks Tools H</u> elp     Support Services     + |                                                                                                    |       |
|----------------------------------------------------------------------------------------------------|----------------------------------------------------------------------------------------------------|-------|
| Www.umkc.edu/is/support/index.asp?dept=callCenter                                                                 |                                                                                                    | ۶ 🖡 🕅 |
| UMKC                                                                                                    | UMKC  Faculty/Staff Students About UMKC  Academics  Admissions  Athletics  A-Z Index  Calendar  Jobs  Invest in UMKC  Libraries  myUMKC  Research                                                                                                    | ŕ     |
| UNIVERSITY OF MISSOURI-KANSAS (                                                                                   |                                                                                                    |       |
| S information services                                                                                            | Call Center                                                                                                    |       |
| Students                                                                                                    |                                                                                                    | Ŧ     |
| Faculty & Staff                                                                                                   | The UMKC Information Services Call Center serves as the front-line, technical support contact for the university. The main purpose of the<br>Call Center is to provide exceptional technical support to current students, faculty and staff by resolving computer-related issues. We                                                                                                    |       |
| IT Services Catalog                                                                                               | promise not only to provide technology solutions, but to listen and work with the UMIXC community to exceed expectations.<br>The Call Center staff works closely with other Support Services areas and all of UMIXC Information Services to offer a complete<br>microcomputer support package for faculty and staff. Call Center assistance is also available for UMIXC students and affiliates with web,<br>email and Residence Hall networking issues. Limited support for home computers is also available.                                                                                                    |       |
| Blog                                                                                                    | The Call Center is located at 4825 Troost, Room 102 and our phone number is 816.235.2000. Hours of operation for both walk-in and telephone support are as follows:                                                                                                    |       |
| Policies & Reports                                                                                                | Monday - Thursday 7:00 AM - 7:00 PM                                                                                                    |       |
| About Us                                                                                                    | Friday     7:00 AM - 5:00 PM       Saturday and Sunday     Closed                                                                                                    |       |
| Contact Us                                                                                                    | NOTE: An answering service is available after hours<br>to report network outages or other IT emergencies.                                                                                                    |       |
| Change<br>Your SSO<br>Password                                                                                    | The Sall Center can also be reached via email at callcenter@umkc.edu, by fax at 816.235.6503, or via our online problem report form.  Desktip Support  Stor UMKC IS Desktop Support team provides the entire range of basic and advanced technical support for computers at UMKC. This includes installation, configuration and troubleshooting of university-owned desktops, laptops and related peripherals for UMKC faculty and staff. UMKC students living in our Residence Halls receive connectivity support through ResNet.  In addition, this team maintains our desktop enterprise management infrastructure so as to provides hardware and software inventories, patch compliance, disk imaging, remote assistance and software distribution. The IS Desktop Support team also supports nearly 600 computers running in student computer rabs, specialized classrooms and Internet Bars across the entire campus. Virus control and security incident response are other critical services offered to the campus by IS Desktop Support. The team partners closely with the IT Liaisons and our colleagues in the IS Call Center, IS Classroom Technology Services, IS Central Systems and IS Networking & Telecommunications to resolve any number of interdisciplinary technology issues facing |       |

# Resetting your password (pt. 4)

• On the following page, click the yellow "Change Your SSO Password" button.

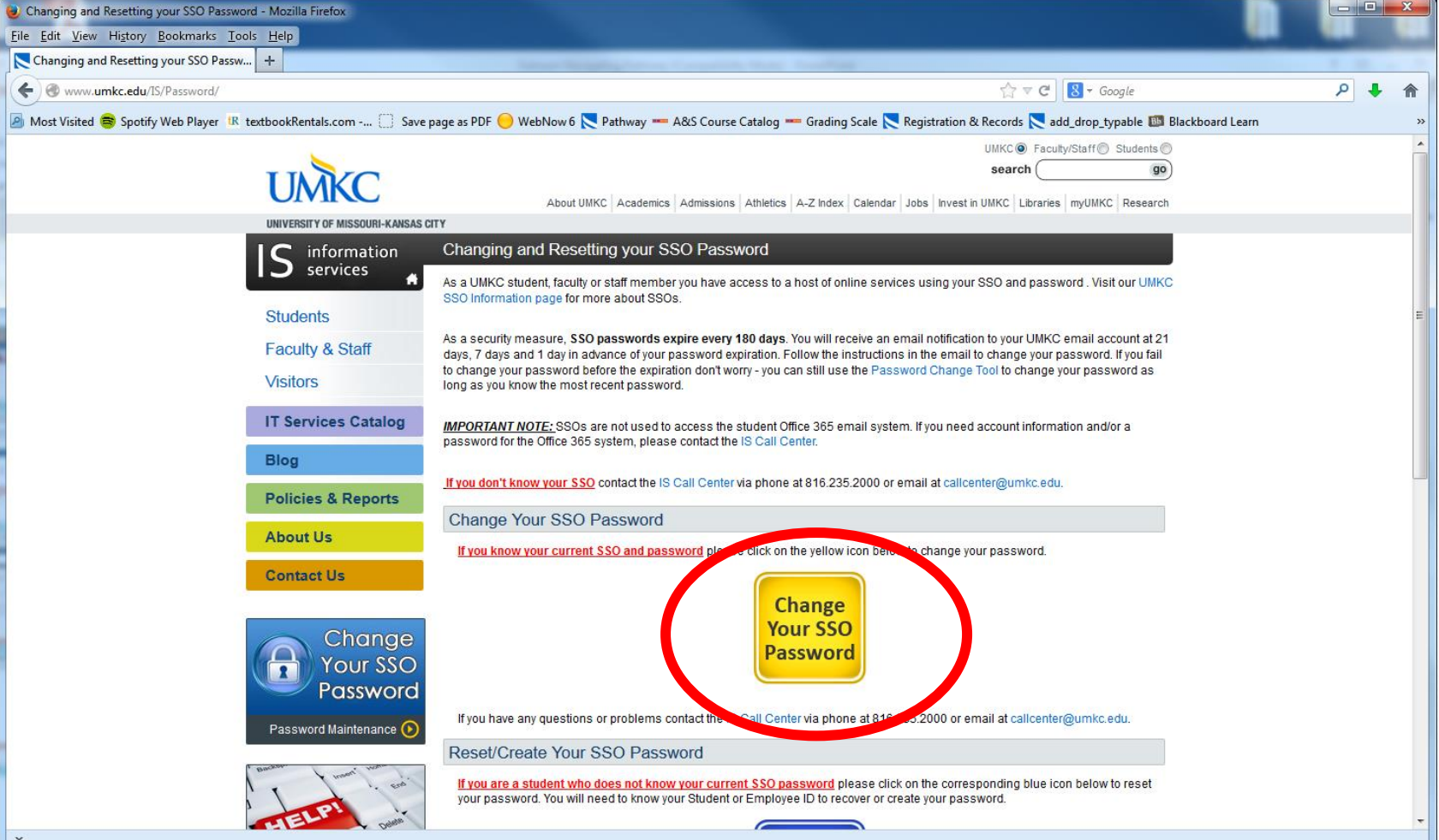

### **Resetting your password (pt. 5)** Enter your Username (SSO) and "current"/temporary password (IT

Enter your Username (SSO) and "current"/temporary password (IT provides this over the phone). Then create your new password using the requirements listed below. You should get a "successfully changed" note when complete.

| File Edit View Higtory Bookmarks Tools Help     UMMC: Information Services - SSO Passw                                                                                                    |
|----------------------------------------------------------------------------------------------------|
| UMKC Information Services - SSO Passw +<br>Most Visited Spotify Web Player 'IR textbookRentals.com Save page as PDF WebNow 6 Pathway - A&S Course Catalog - Grading Scale Registration & Records Red_drop_typable Blackboard Lean *<br>New Pathway users click here.<br>Username (SSO):<br>Current Password:<br>New Password:<br>Confirm Password:<br>Confirm Password:<br>Confirm Password:                                                                                                    |
| Integrifiesswerd/ Integrifiesswerd/ |
| Most Visited Spotify Web Player 12 textbookRentals.com Save page as PDF WebNow 6 Pathway - A&S Course Catalog - Grading Scale Registration & Records add_drop_typable Blackboard Learn  New Pathway users dick here.  New Pathway users dick here.  Username (SSO):  Username (SSO):  Username (SSO):  New Password:  Confirm Password:  Confirm Password:  Change Password                                                                                                    |
| New Pathway users click here.     Image: Description Services     Username (SSO):   Current Password:   New Password:   Confirm Password:   Confirm Password:     Image: Description Services                                                                                                    |
| <ul> <li>Password Complexity Requirements</li> <li>1. Password must be at least 8 characters, and no greater than 120 characters.</li> <li>2. Password must contain at least three of the following four character groups: <ul> <li>English uppercase characters (A through Z);</li> <li>English lowercase characters (a through z);</li> <li>Rumerals (0 through 9);</li> <li>Non-alphabetic characters (such as 1, \$, #, %).</li> </ul> </li> <li>Password can not match one of your previous 24 passwords.</li> <li>Password can not contain any part of your prior password (if one previously existed).</li> <li>Password can not contain any part of personal information, such as your phone number or address.</li> </ul>                                                                                                    |

# FERPA (Family Educational Rights and Privacy Act)

- All faculty/staff must complete the FERPA training course before they can access student records in Pathway.
- Step-by-step instructions for enrolling in the FERPA course can be found at:

http://www.umkc.edu/registrar/records/ferpacourse.asp.

 The FERPA training course is completed via the UMKC Blackboard learning site (<u>https://blackboard.umkc.edu/webapps/portal/frames</u> <u>et.jsp</u>)

### FERPA (continued)

- You must take the Final Exam at the end of the training course and receive a minimum 35 out of 50 score in order to pass.
- Once you have successfully passed FERPA, your score will be sent to the Registration and Records Office and you will receive a confirmation email when your Pathway access is available.

### Signing into Pathway

Enter your User name (SSO, provided to you when you when you are • approved to teach dual credit with HSCP), then type in your Password and click on the sign in button.

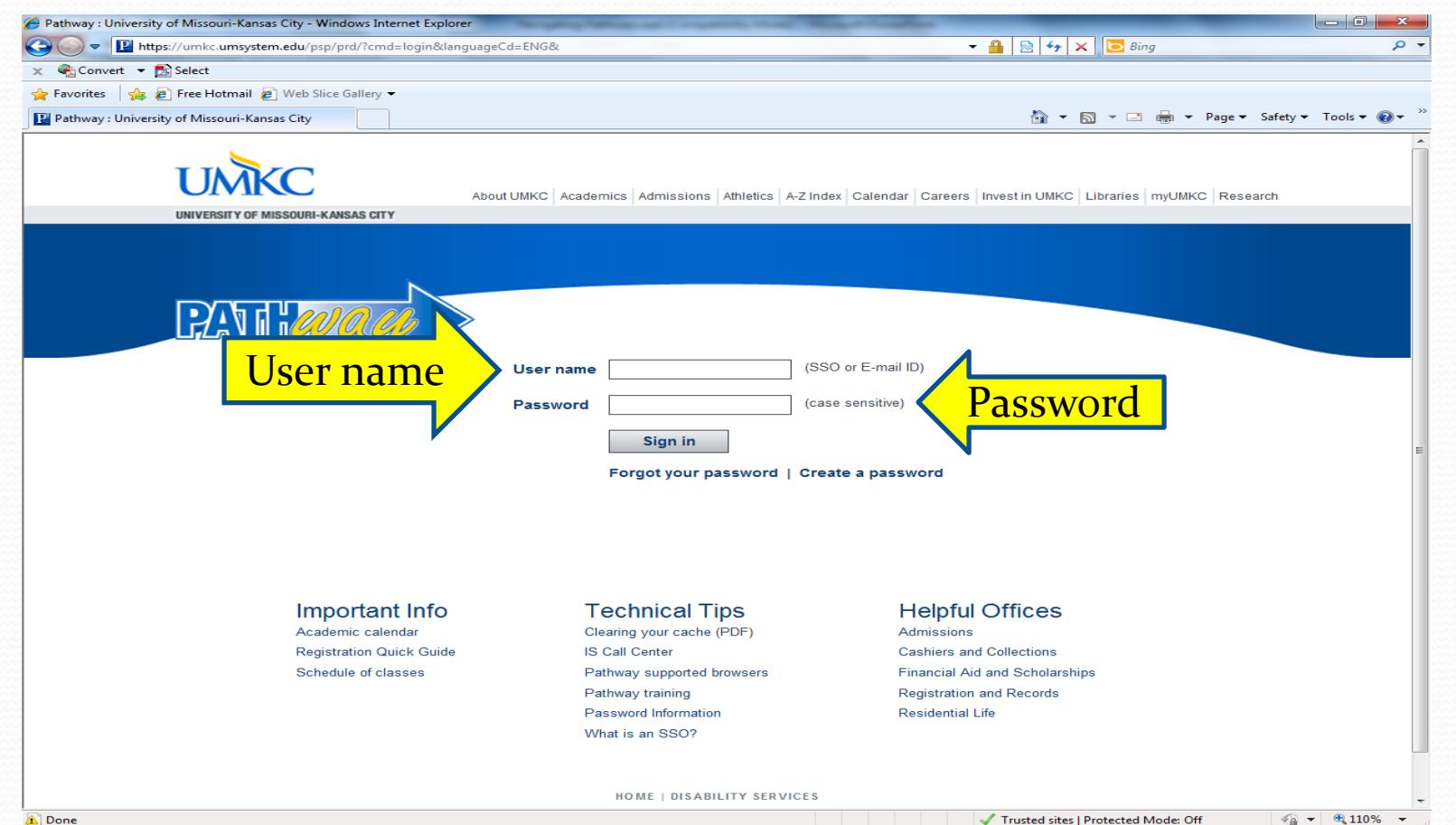

# Pathway Homepage

• Your Pathway access allows you access to a Faculty center, where your course information will be available (Main Menu>Self Service>Faculty Center).

| Employee-facing registry content - Mozilla Firefox                                                                                                    |                                                                                                    |
|----------------------------------------------------------------------------------------------------|----------------------------------------------------------------------------------------------------|
| <u>File Edit View History Bookmarks Iools H</u> elp                                                                                                    |                                                                                                    |
| Employee-facing registry content +                                                                                                    |                                                                                                    |
| ← A https://umkc.umsystem.edu/psp/prd/EMPLOYEE/HRMS/h/?tab=DEFAULT                                                                                                    | マ ⊂ 8 - Google                                                                                                    |
| Most Visited Spotify Web Player IR textbookRentals.com Save page as PDI                                                                                                    |                                                                                                    |
| UMRC                                                                                                    | PAN: and a                                                                                                    |
|                                                                                                    | Home   Add to Favorites   Sign out                                                                                                    |
| Favorites Main Menu                                                                                                    |                                                                                                    |
| Menu Search Menu:                                                                                                    | Welcome to Pathway                                                                                                    |
| Search:                                                                                                    | Welcome to Pathway                                                                                                    |
| <ul> <li>My Favori</li> <li>UM Processes and Reports</li> <li>UM Proce</li> <li>Self Service</li> <li>Campus Community</li> <li>Cance Carriculum Management</li> <li>Curriculum Management</li> <li>Set Up SACR</li> <li>Reporting</li> <li>Reporting Tools</li> <li>UM E-Consent</li> <li>Emergence</li> <li>UM E-Consent</li> <li>Emergency Mass Notifier</li> <li>Fraculty Center</li> <li>Search</li> <li>Resord and Envolument</li> <li>Set Up SACR</li> <li>Reporting Tools</li> <li>UM E-Consent</li> <li>My Personalizations</li> <li>Search</li> <li>Residential Life</li> <li>Student Center</li> <li>Additional Authorized Accesss</li> <li>Request a Transcript</li> <li>Message Center</li> </ul> | <ul> <li>athway system serves all of the University of Missouri - Kansas City's campus community. All users enter through the same access point and use the options to the left to navigate through the system.</li> <li>athy</li> <li>aculty Center is the main page for the faculty functionality within Pathway. It provides faculty and instructors access to view, print, and download their class lists, as well memory memory access the students enrolled in their class(es) via email. Pathway will also be used to input grades at the end of the semester. To access the Faculty Center the Self Service link in the left hand menu, or click on the Faculty Center link below. Click here for additional documentation on navigating the Faculty Center and grade</li> <li>ty Center</li> <li>f &amp; Advisors</li> <li>and Advisors across campus have varying levels of access and therefore have been or are being trained on those specific pages and views. To access the Advisor Center the Self Service link in the left hand menu, or click on the Advisor Center link below. Click here for additional documentation on navigating the Advisor Center.</li> <li>and Advisors across campus have varying levels of access and therefore have been or are being trained on those specific pages and views. To access the Advisor Center.</li> <li>and Advisor cances the Advisor Center link below. Click here for additional documentation on navigating the Advisor Center.</li> <li>and Advisor cances the Advisor Center link below. Click here for additional documentation on navigating the Advisor Center.</li> <li>and Advisor cances the advisor Center link below. Click here for additional documentation on navigating the Advisor Center.</li> <li>and Advisor cances the advisor Center link below. Click here for additional documentation on navigating the Advisor Center.</li> </ul> |
|                                                                                                    | The Student Center is the main page for student functionality within Pathway. To access the Student Center follow the Self Service link in the left hand menu, or click on the Student Center link below. <u>Student Center</u> If you are a student with a disability, academic assistance may be available. To find out more visit <u>www.umkc.edu/disability/</u> or call (816) 235-5696 for more information. If you are not a student with a disability but have registration questions please contact the Registration & Records Office at 816.235.1125                                                                                                    |

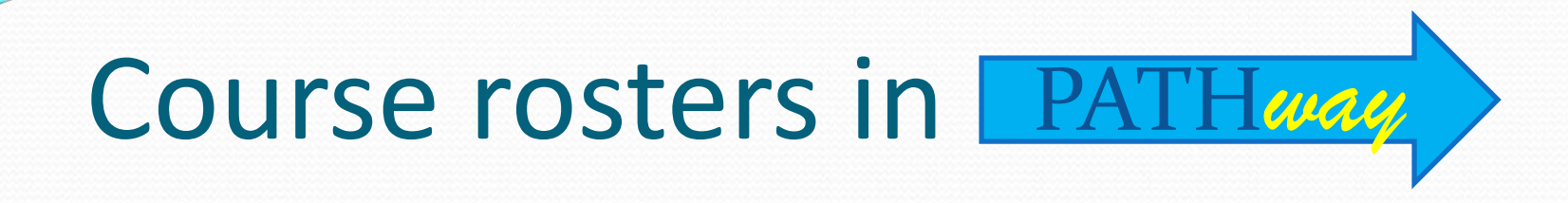

• As an instructor, it is important to ensure that your Pathway class rosters are accurate so you can submit grades for all students listed at the end of the semester. On the menu box displayed to the left, choose the "Self Service" option

#### 

If your menu loads blank. Click on the refresh button, in the menu, to load menu

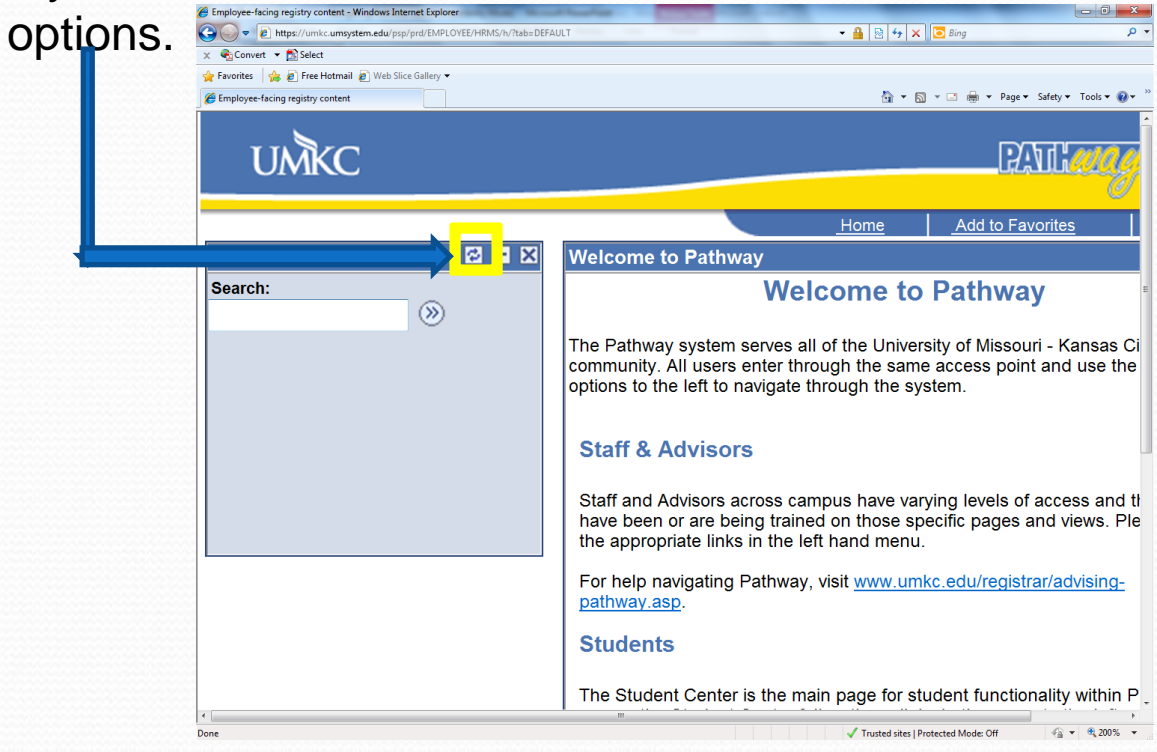

The **Faculty Center page** will then be displayed with the **classes** you are currently teaching. **Your name** will be displayed. **The current term** is displayed as well\*

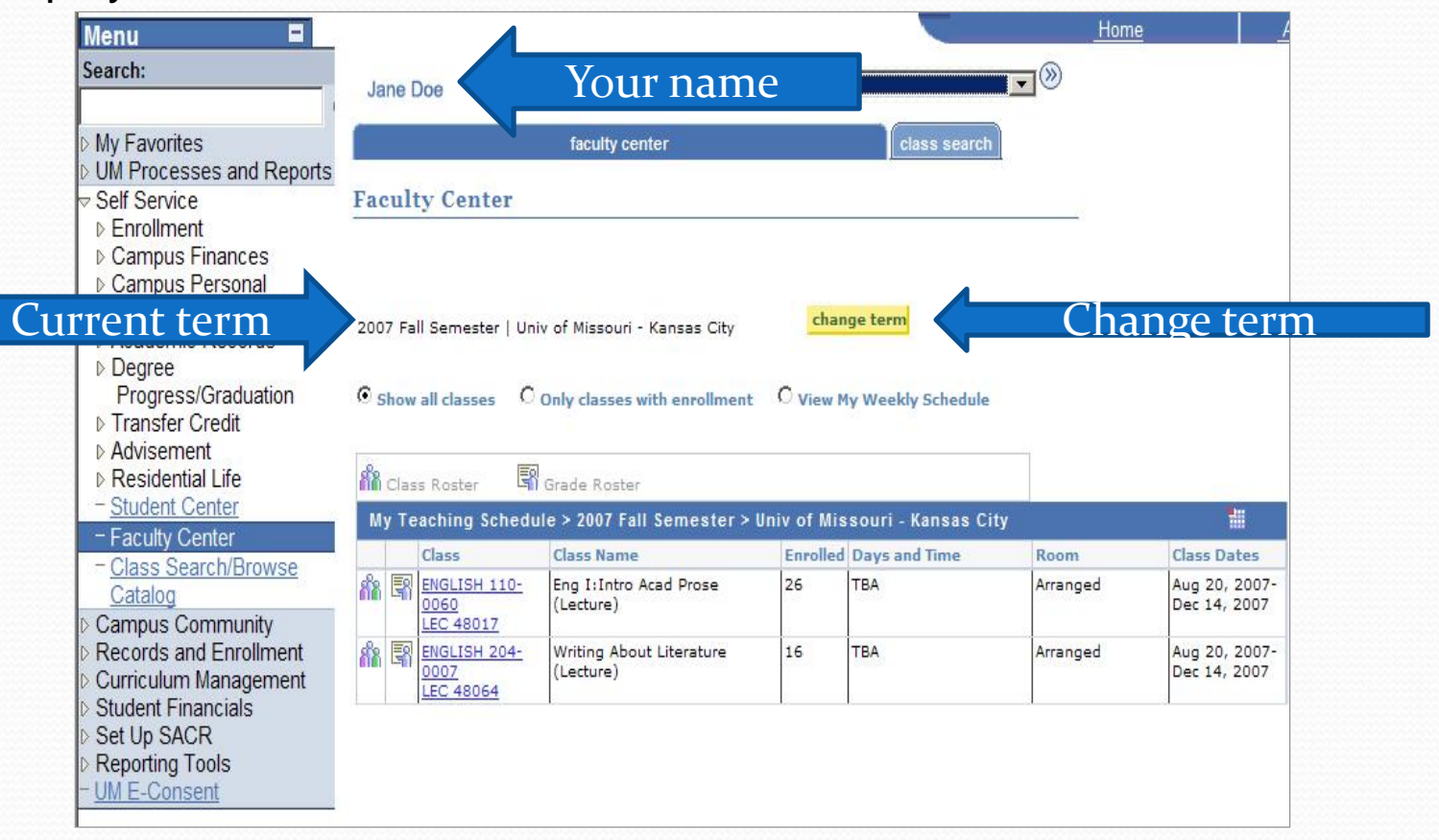

\*Note: if the current term is not displayed, click the yellow change term button and select the correct term

### Select the correct term and click continue.

| Faculty Center - Windows Internet Explo                                | orer           | 14                                  | ing him that is this and has  |                  |               |                                   |
|------------------------------------------------------------------------|----------------|-------------------------------------|-------------------------------|------------------|---------------|-----------------------------------|
| 🕒 🔍 🗢 🙋 https://umkc.umsystem                                          | n.edu/psp/prd/ | /EMPLOYEE/HRMS/c/SA_LEARNING_MANAGE | MENT.SS_FACULTY.GBL?PORTALPAR | AM_PTCNAV=HC_: 🔻 | · 🔒 😣 🍫 🗙 🕻   | Bing 🔎                            |
| 🗴 🍖 Convert 👻 🔂 Select                                                 |                |                                     |                               |                  |               |                                   |
| 🔆 Favorites 🛛 👍 🙋 Free Hotmail 🥫                                       | Web Slice Ga   | llery 🗸                             |                               |                  |               |                                   |
| 🖉 Faculty Center                                                       |                |                                     |                               |                  | 🟠 🕶 🔊 🔹       | 🖃 🖶 👻 Page 🕶 Safety 🕶 Tools 🕶 🔞 🖛 |
| UMKC                                                                   |                |                                     |                               |                  |               | PALLON                            |
| Мерц                                                                   |                |                                     |                               | Home             | Add to Favori | ites Sign out                     |
|                                                                        |                |                                     |                               |                  |               |                                   |
| Search:                                                                | Kaitl          | in Woody                            |                               |                  |               |                                   |
| My Favorites                                                           |                | faculty cont                        | tor                           | class soars      |               |                                   |
| UM Processes and Reports                                               |                | laculty cell                        | lei                           | class searc      | <u></u>       |                                   |
| Self Service                                                           | _              |                                     |                               |                  |               |                                   |
| Enrollment                                                             | Facu           | ulty Center                         |                               |                  |               |                                   |
| Campus Finances                                                        |                |                                     |                               |                  |               |                                   |
| Campus Personal                                                        | Sele           | ect Term                            |                               |                  |               |                                   |
| Information                                                            |                |                                     |                               |                  |               |                                   |
| Academic Records                                                       |                |                                     |                               |                  |               |                                   |
| ▷ Degree                                                               |                |                                     |                               |                  |               |                                   |
| Progress/Graduation                                                    |                |                                     |                               |                  |               |                                   |
| ▷ Transfer Credit                                                      |                |                                     |                               |                  | CONTINUE      |                                   |
| Student Admission                                                      |                |                                     |                               |                  |               |                                   |
| Advisement                                                             | Sele           | ect a term then click Continue.     |                               |                  |               |                                   |
| Residential Life                                                       |                | Term                                | Institution                   |                  |               |                                   |
| - Student Center                                                       | 0              | 2011 Fall Semester                  | Univ of Missouri - Ka         | ansas City       |               |                                   |
| <ul> <li>Faculty Center</li> <li>Class Search/Browse</li> </ul>        | ۲              | 2011 Summer Semester                | Univ of Missouri - Ka         | ansas Citv       |               |                                   |
| Catalog                                                                |                | 2011 Spring Semester                | Univ of Missouri - Ka         | neae City        |               |                                   |
| <ul> <li><u>Class Search/Browse</u></li> <li><u>Catalog</u></li> </ul> |                |                                     |                               |                  |               |                                   |
| <u>Request a Transcript</u>                                            | 0              | 2010 Fall Semester                  | Univ of Missouri - Ka         | ansas City       |               |                                   |
| Records and Enrollment                                                 | 0              | 2010 Summer Semester                | Univ of Missouri - Ka         | ansas City       |               |                                   |
| <ul> <li>Curriculum Management</li> <li>Student Financials</li> </ul>  | 0              | 2010 Spring Semester                | Univ of Missouri - Ka         | ansas City       |               |                                   |
| Set Up SACR     Reporting Tools                                        | 0              | 2009 Fall Semester                  | Univ of Missouri - Ka         | ansas City       |               |                                   |
| = <u>UM E-Consent</u>                                                  | 0              | 2009 Summer Semester                | Univ of Missouri - Ka         | ansas City       |               |                                   |
| <ul> <li><u>Emergency Mass Notification</u></li> </ul>                 | 0              | 2009 Spring Semester                | Univ of Missouri - Ka         | ansas City       |               |                                   |
|                                                                        | 0              | 2008 Fall Semester                  | Univ of Missouri - Ka         | ansas City       |               |                                   |
|                                                                        | 0              | 2008 Summer Semester                | Univ of Missouri - Ka         | ansas City       |               |                                   |
|                                                                        | L              | 1                                   | I                             |                  |               |                                   |
|                                                                        |                |                                     |                               |                  | CONTINUE      |                                   |

Trusted sites | Protected Mode: Off

Two small icons are displayed on the left side of the list.

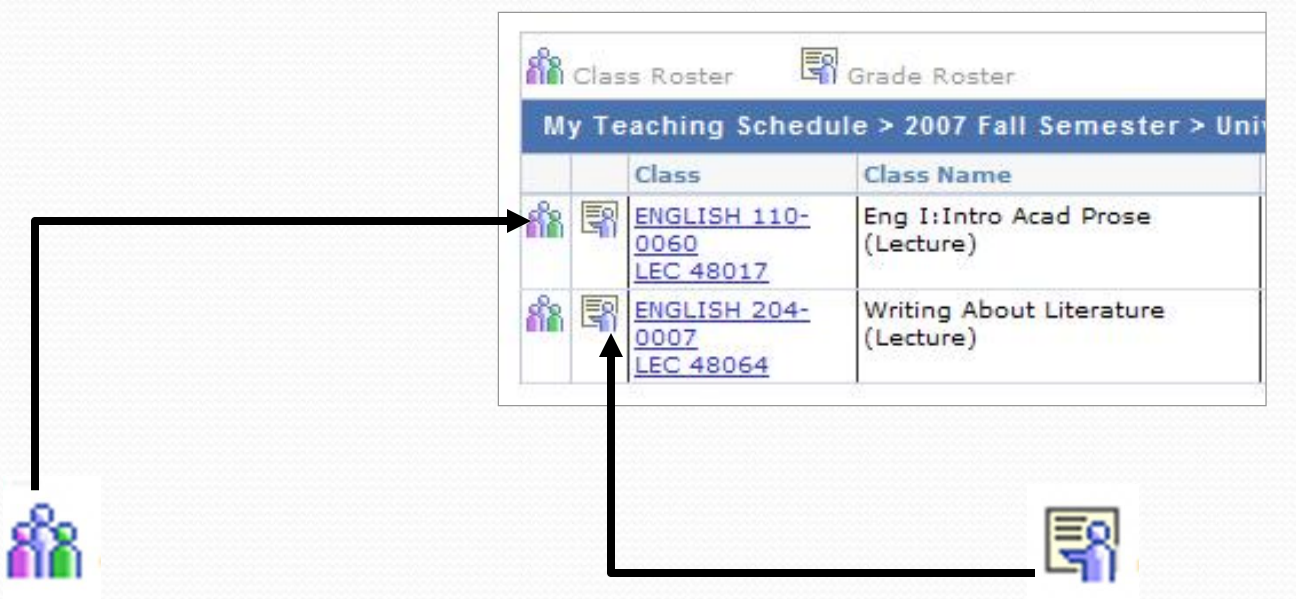

The **Class Roster** provides a list of all the students in the class The **Grade Roster** allows you to enter grades for these students.

# Class roster vs Grade roster

- The class roster will allow you to view names of the students currently enrolled into the class.
- The grade roster generates towards the end of the semester, and this is where final grades will be entered into the system.
- It is important that rosters are accurate before grades are submitted at the end of the semester. If there are any problems, please contact HSCP at <u>hscp@umkc.edu</u>.

Click on the Grade Roster icon. The Grade Roster for that class will be displayed.

Enter the students' grades in the boxes to the right of their names.

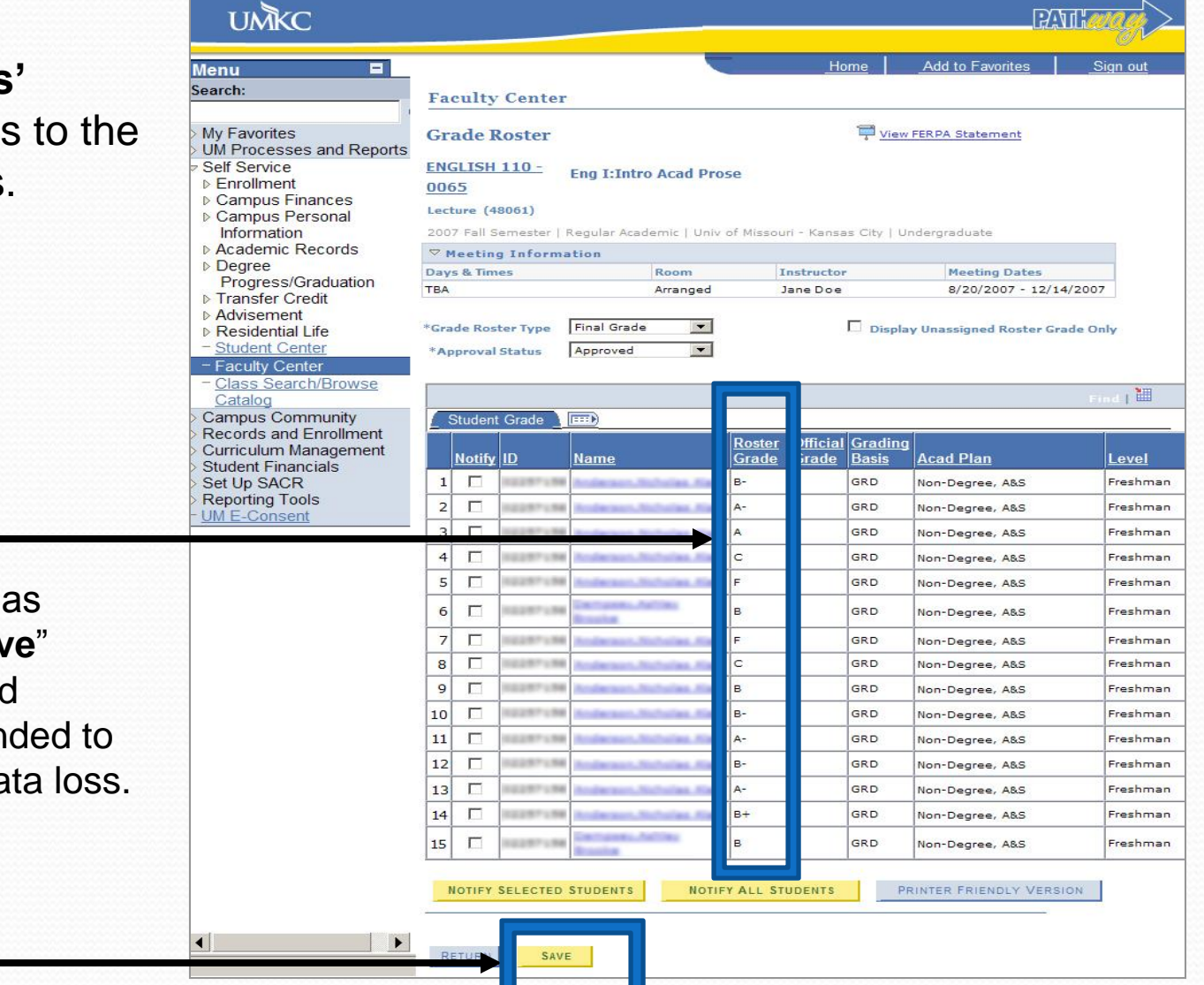

The Registrar's office has suggested that the "**Save**" button should be clicked frequently. This is intended to prevent any possible data loss. After all grades have been entered, "save." Then submit to the Registrar's office as follows: Click on the "**Approval Status**" drop down menu arrow. (**Note:** Every student on the grade roster must have a grade assigned before you can approve your grade roster.)

| UMKC                                                         |                                              |                           | PAT                         |          |                                   |
|--------------------------------------------------------------|----------------------------------------------|---------------------------|-----------------------------|----------|-----------------------------------|
| Menu 🗉                                                       |                                              | _ <u>Home</u>             | Add to Favorites            | Sign out |                                   |
| Search:                                                      | Faculty Center                               |                           |                             | 3        |                                   |
| My Favorites                                                 | Grade Roster                                 | ₩ ⊻                       | iew FERPA Statement         |          |                                   |
| <ul> <li>Self Service</li> <li>Enrollment</li> </ul>         | ENGLISH 110 - Eng I:Intro Acad Pro           | ose                       |                             | ŝ        | Choose Approved in the            |
| <ul> <li>Campus Finances</li> <li>Campus Personal</li> </ul> | Lecture (48061)                              |                           |                             | 3        | dron down menu                    |
| Information                                                  | 2007 Fall Semester   Regular Academic   Univ | of Missouri - Kansas City | Undergraduate               |          | alop down menu.                   |
| Academic Records     Degree                                  | ♥ Meeting Information                        |                           |                             |          |                                   |
| Progress/Graduation                                          | Dew                                          | Instructor                | 8/20/2007 - 12/14/          | 2007     |                                   |
| ▷ Transfer Credit                                            |                                              |                           |                             |          |                                   |
| Residential Lif                                              | *Grade Roster Type Final Grade               | Dis                       | play Unassigned Roster Grad | le Only  | *Grade Roster Type Final Grade    |
| - <u>Student Cente</u>                                       | *Approval Status Approved 💌                  |                           |                             |          |                                   |
| - Faculty Center                                             |                                              |                           |                             |          | *Approval Status Not Reviewed     |
| Catalog                                                      |                                              |                           |                             |          | Approved                          |
| Campus Community                                             | Δ διασο                                      |                           |                             |          | Approved                          |
| Curriculum Management                                        |                                              | Roster Official Grad      | ing                         |          | Not Reviewed                      |
| > Student Financials                                         | Notity ID Name                               | Grade Grade Basis         | Acad Plan                   | Level    | Ready for Review                  |
| > Set Up SACR                                                |                                              | GRD GRD                   | Non-Degree, A&S             | Freshman | - add this grade to all students  |
| - UM E-Consent                                               |                                              | A- GRD                    | Non-Degree, A&S             | Freshman |                                   |
|                                                              |                                              | A GRD                     | Non-Degree, A&S             | Freshman | (detail from Grade Roster screen) |
|                                                              | 4                                            | C GRD                     | Non-Degree, A&S             | Freshman | (                                 |
|                                                              | 5                                            | F GRD                     | Non-Degree, A&S             | Freshman |                                   |
|                                                              | 6                                            | B GRD                     | Non-Degree, A&S             | Freshman |                                   |
|                                                              | 7                                            | F GRD                     | Non-Degree, A&S             | Freshman |                                   |
|                                                              | 8                                            | C GRD                     | Non-Degree, A&S             | Freshman |                                   |
|                                                              | 9                                            | B GRD                     | Non-Degree, A&S             | Freshman |                                   |
| 3                                                            | 10 🗔 💷 🕬 🖬                                   | B- GRD                    | Non-Degree, A&S             | Freshman |                                   |
| 2                                                            | 11 🗖 1823971398 Andrews. Andrews. No.        | A- GRD                    | Non-Degree, A&S             | Freshman |                                   |
|                                                              | 12 🗖 14447456 Indexed.Scholes.Sec            | B- GRD                    | Non-Degree, A&S             | Freshman |                                   |
|                                                              | 13 T 10207180 Anderson.Subules.Kar           | A- GRD                    | Non-Degree, A&S             | Freshman |                                   |
|                                                              | 14 🔽 100000000000000000000000000000000000    | B+ GRD                    | Non-Degree, A&S             | Freshman |                                   |
|                                                              | 15 🗆                                         | B GRD                     | Non-Degree, A&S             | Freshman |                                   |
|                                                              | NOTIFY SELECTED STUDENTS NOTI                | FY ALL STUDENTS           | PRINTER FRIENDLY VERSIO     | N        |                                   |
|                                                              | RETURN                                       |                           |                             |          |                                   |

- After you have approved your grades, proceed to the bottom of the page and click on "**Save**" <u>one last time</u> to complete the recording of the grades.
- When grade reporting is complete, and you have
  - Saved
  - Approved
  - Saved

you may sign out of the Pathway system.

- NOTE: You will be able to re-enter Pathway later to view these grade records, if necessary. If any changes need to be made once the grades have been approved, email grade changes to the HSCP Office at <a href="https://www.hscp.org">hscp@umkc.edu</a>
- Please notify the HSCP Office via **email**, hscp@umkc.edu, of the following:
  - Students taking the course for UMKC credit who are **missing from the grade roll**.
  - Students on the roster that are not enrolled in the class.

Note: Students will need to submit a name change form to the Registration Office for any spelling errors, as the HSCP office does not enter or change name information in the system.

# **Questions**?

- More resources are available on our homepage, <u>www.umkc.edu/hscp</u> for students, parents and teachers.
- Student information on ID numbers/SSO codes and accessing Pathway can be found under the student menu.
- Transcript requests can be found under the student menu and at

http://www.umkc.edu/registrar/records/transcripts.asp.

Other questions, instructors can contact Rachael Bartholome, <u>bartholomer@umkc.edu</u> Administrative Assistant, UMKC-HSCP (816) 235-1165